## How to access the "Supervising During a Pandemic" Blackboard course

## Step 1: Login to myMCC

| MCC Network Login                                                                                                    |                     |                        |                  |         |                    |
|----------------------------------------------------------------------------------------------------|---------------------|------------------------|------------------|---------|--------------------|
| MCC Email Address                                                                                                    |                     |                        |                  |         |                    |
| jdoe9@student.monroecc.edu                                                                                                    |                     |                        |                  |         |                    |
| MCC Network Password                                                                                                    |                     |                        |                  |         |                    |
| Password                                                                                                    |                     |                        |                  |         |                    |
| Submit                                                                                                    |                     |                        |                  |         |                    |
| <ul> <li>Forgot Your Password?</li> <li>Alt. Blackboard Login</li> <li>Student Technology FAQs</li> <li>Technology Support</li> </ul> |                     |                        |                  |         |                    |
| : Click on the Employees tab                                                                                                    |                     |                        |                  |         |                    |
| MCC                                                                                                    |                     | mvMCC Studen           | Employees        | Library | Content Collection |
| : Click on the Professional Developm                                                                                                  | ient subtab         |                        |                  |         |                    |
| e Home Employee Essentials Faculty Essentials                                                                                         | My Courses Starfish | Professional Developme | ent Technology I | Help    |                    |

Step 4: Click on *Supervising During a Pandemic* in the Human Resources area of the Professional Development webpage.

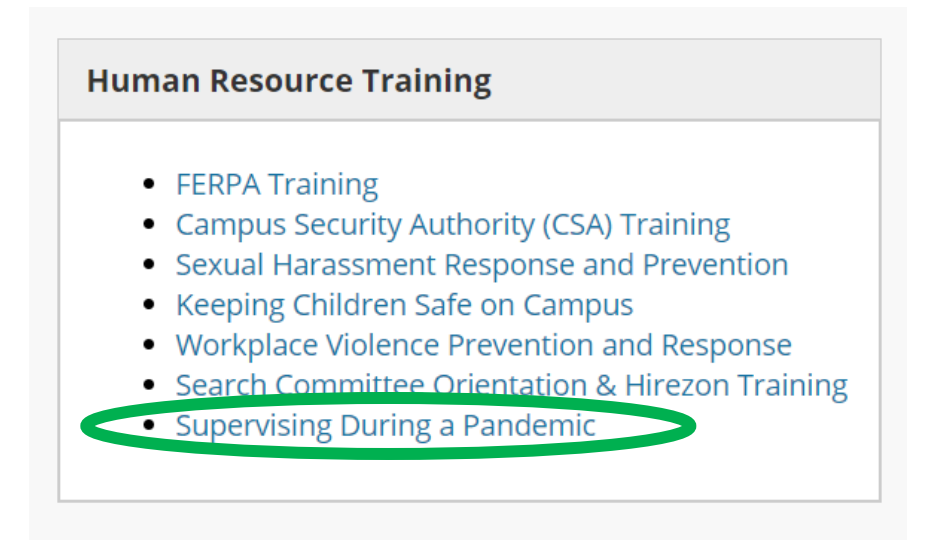

## Step 5: Complete the training, including the assessment at the end.

*Please direct questions or comments about the training to Kristin Lowe – klowe5@monroecc.edu.*